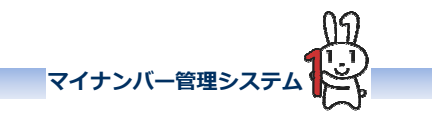

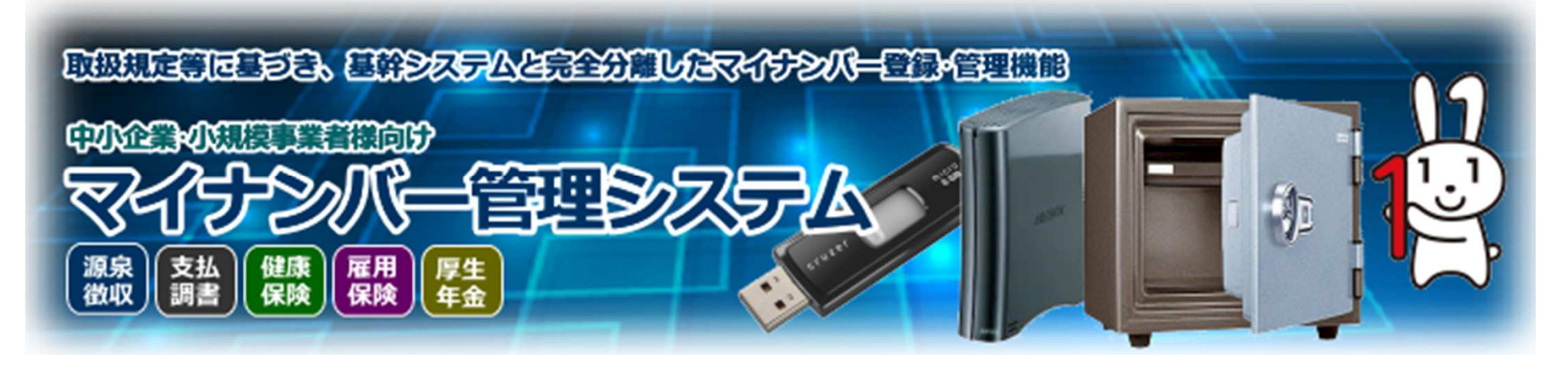

## 画面操作説明書

《雇用保険被保険者資格届機能編》

マイナンバー管理システ

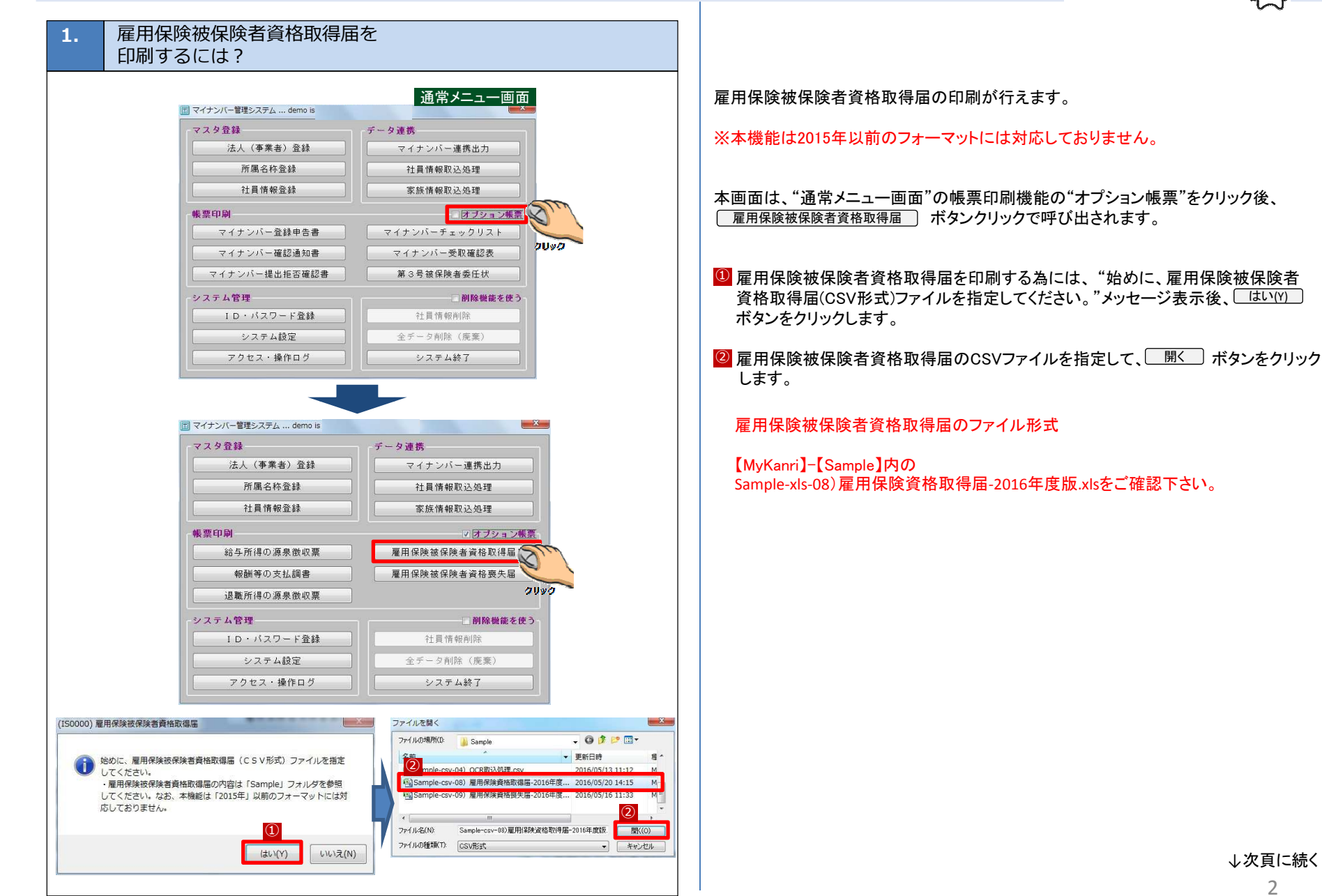

→次頁に続く

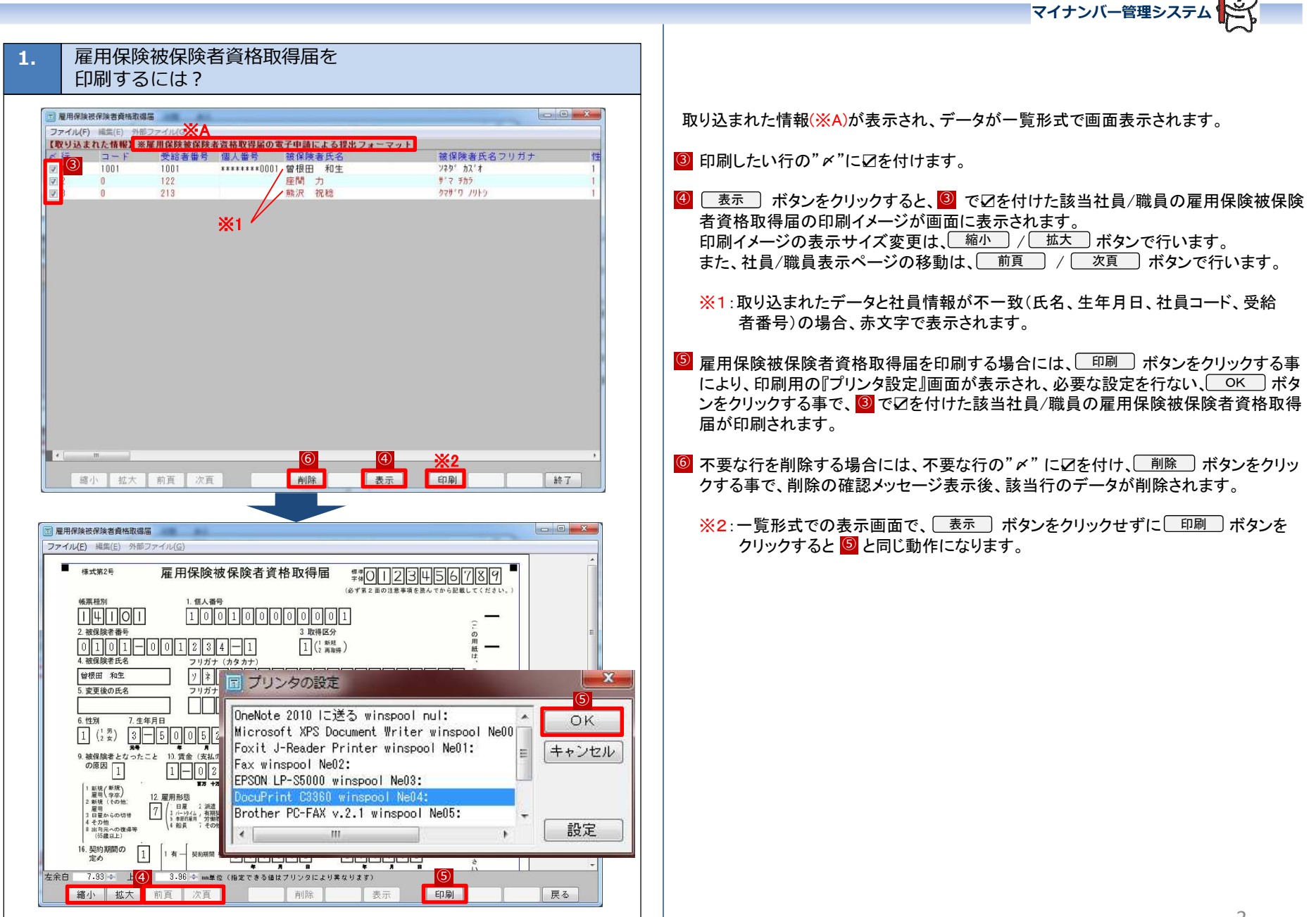

## 2. 雇用保険被保険者資格取得届のサンプル帳票

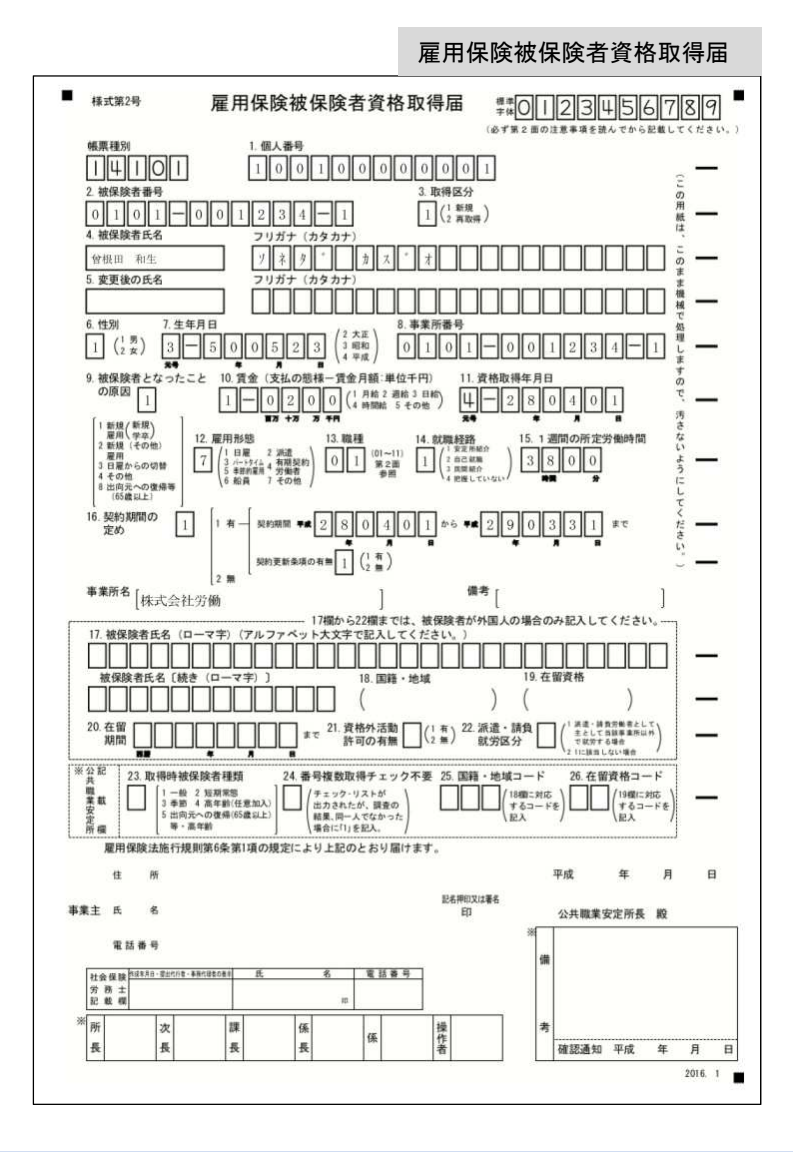

マイナンバー管理システ